#### What to Expect from the New USPTO Authentication Method for Private PAIR and Registered EFS in Various Browsers

By Rick Neifeld, Neifeld IP Law, PC

As of today, October 24, 1016, the USPTO implemented a work around for its antiquated system for accessing Private PAIR and implementing filings via Registered EFS. The antiquated system requires using a Java Applet for user authentication. The old system has been widely criticized and not compatible with modern version of popular browsers. This short article graphically reviews what happens using the new system.

Private PAIR and Attorney EFS should be functionally identical. When an user now attempts to log on to (for example) Private PAIR, here is what to expect, when using Firefox, IE, and Chrome.

### I. In Firefox

The first section

A user first navigates to the URL:

https://ppair.uspto.gov/TruePassSample/AuthenticateUserLocalEPF.html shown below.

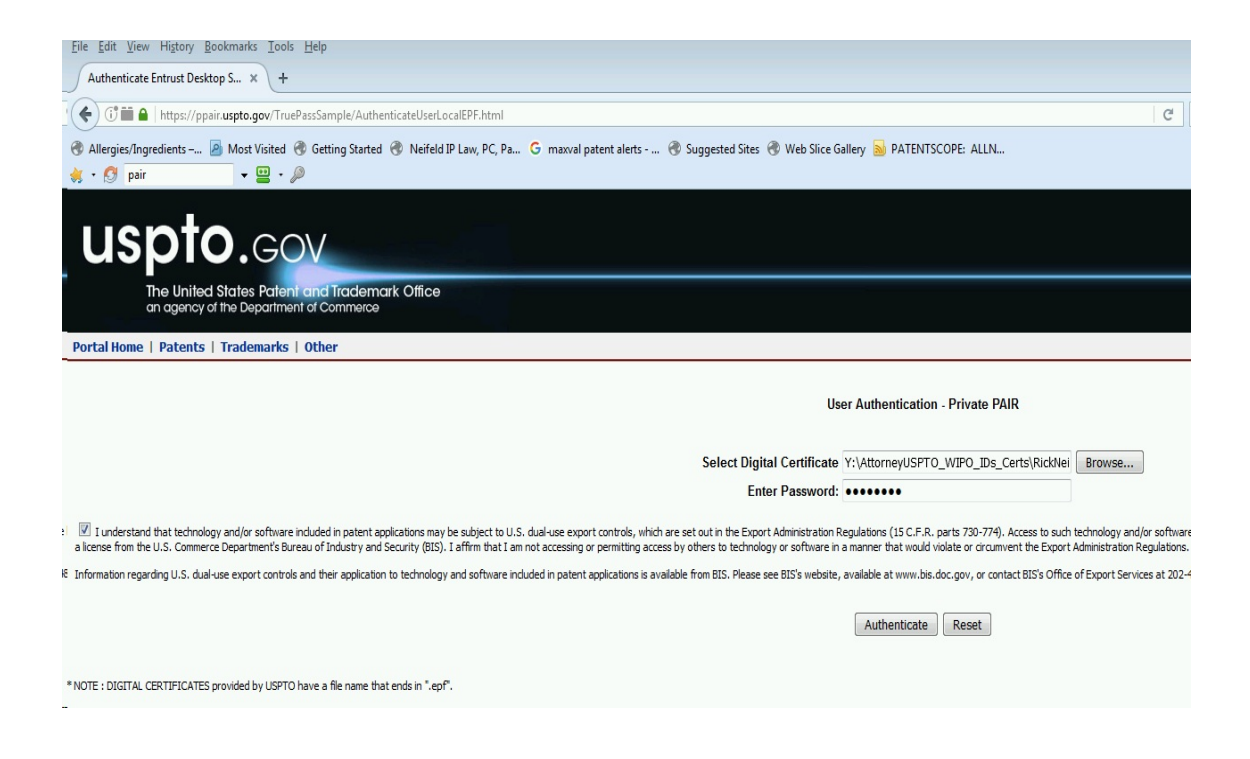

Enter the user digital certificate and password, just as you always did.

### This page appears.

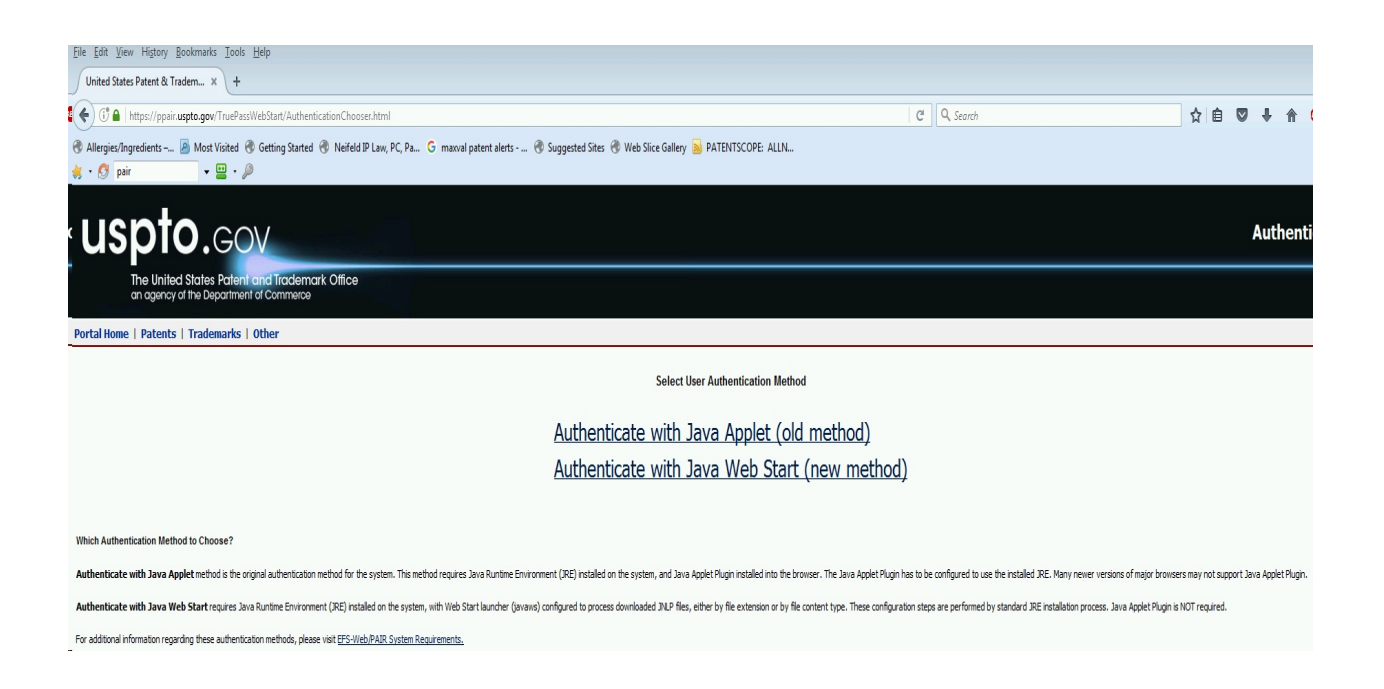

This page contains the note:

Authenticate with Java Web Start requires Java Runtime Environment (JRE) installed on the system, with Web Start launcher (javaws) configured to process downloaded JNLP files, either by file extension or by file content type. These configuration steps are performed by standard JRE installation process. Java Applet Plugin is NOT required.

Select the new method, "Authenticate with Java Web Start (new method)".

The following pop-up appears:

|                   | Name:               | USPTO Authenticator                                   |
|-------------------|---------------------|-------------------------------------------------------|
| 5                 | Publisher:          | U.S. Patent and Trademark Office                      |
|                   | Location:           | https://efs.uspto.gov                                 |
| nis application w | I run with unrestri | icted access which may put your computer and personal |

Check the "Do not show" checkbox, and click "run." This pop-up will not appear again if you click-the-box.

The following pop-up appears:

| USPTO User Authentication                                                                    |                                                                    |                                                             |                                                                   |                     |
|----------------------------------------------------------------------------------------------|--------------------------------------------------------------------|-------------------------------------------------------------|-------------------------------------------------------------------|---------------------|
| uanta                                                                                        |                                                                    |                                                             | Authent                                                           | icate User          |
| uspio.                                                                                       | GOV                                                                |                                                             |                                                                   |                     |
| The United States I<br>an agency of the Dep                                                  | Patent and Tradem<br>artment of Commerce                           | ark Office                                                  |                                                                   |                     |
|                                                                                              |                                                                    |                                                             |                                                                   |                     |
| Select Digital Certificate                                                                   |                                                                    |                                                             |                                                                   | Browse              |
| Select Digital Cel uncate                                                                    |                                                                    |                                                             | [                                                                 | Drowse              |
| Enter Password:                                                                              |                                                                    |                                                             |                                                                   |                     |
| I understand that technology and/or s<br>which are set out in the Export Admini              | oftware included in patent ap                                      | plications may be subject to U                              | .S. dual-use export controls,                                     | ,                   |
| software by any person located outsid                                                        | e the United States or by a for                                    | reign national inside the United                            | d States constitutes an export                                    | t                   |
| accessing or permitting access by othe                                                       | rs to technology or software i                                     | n a manner that would violate                               | or circumvent the Export                                          |                     |
| Administration Regulations.                                                                  |                                                                    |                                                             |                                                                   |                     |
| Information regarding U.S. dual-use export<br>applications is available from BIS. Please see | t controls and their application<br>BIS's website, available at wy | to technology and software<br>ww.bis.doc.gov, or contact BI | in <mark>cluded</mark> in patent<br>S's Office of Export Services |                     |
| at 202-482-4811.                                                                             |                                                                    |                                                             |                                                                   |                     |
|                                                                                              | Authenticate                                                       | Cancel                                                      |                                                                   |                     |
|                                                                                              |                                                                    |                                                             |                                                                   |                     |
|                                                                                              |                                                                    |                                                             |                                                                   |                     |
|                                                                                              |                                                                    |                                                             |                                                                   |                     |
| Environment: Ja<br>Checking enviro                                                           | va HotSpot(TM) Client VM 1.8.0<br>nment done                       | _111_x32 (25.111-b14) on Wind                               | ows 7 x86 v.6.1                                                   |                     |
| Checking redirec                                                                             | t URL done                                                         |                                                             |                                                                   |                     |
|                                                                                              |                                                                    | USPTO WebStart Auth                                         | enticator v.1.0.4.63 Thu Oct                                      | 06 15:43:14 EDT 201 |
|                                                                                              |                                                                    |                                                             |                                                                   |                     |

Enter your digital certificate and password again. Click Authenticate.

The authenticated session PAIR URL https://ppair.uspto.gov/pair/PrivatePair appears. Your browser should then show the Private PAIR main interface, seen below:

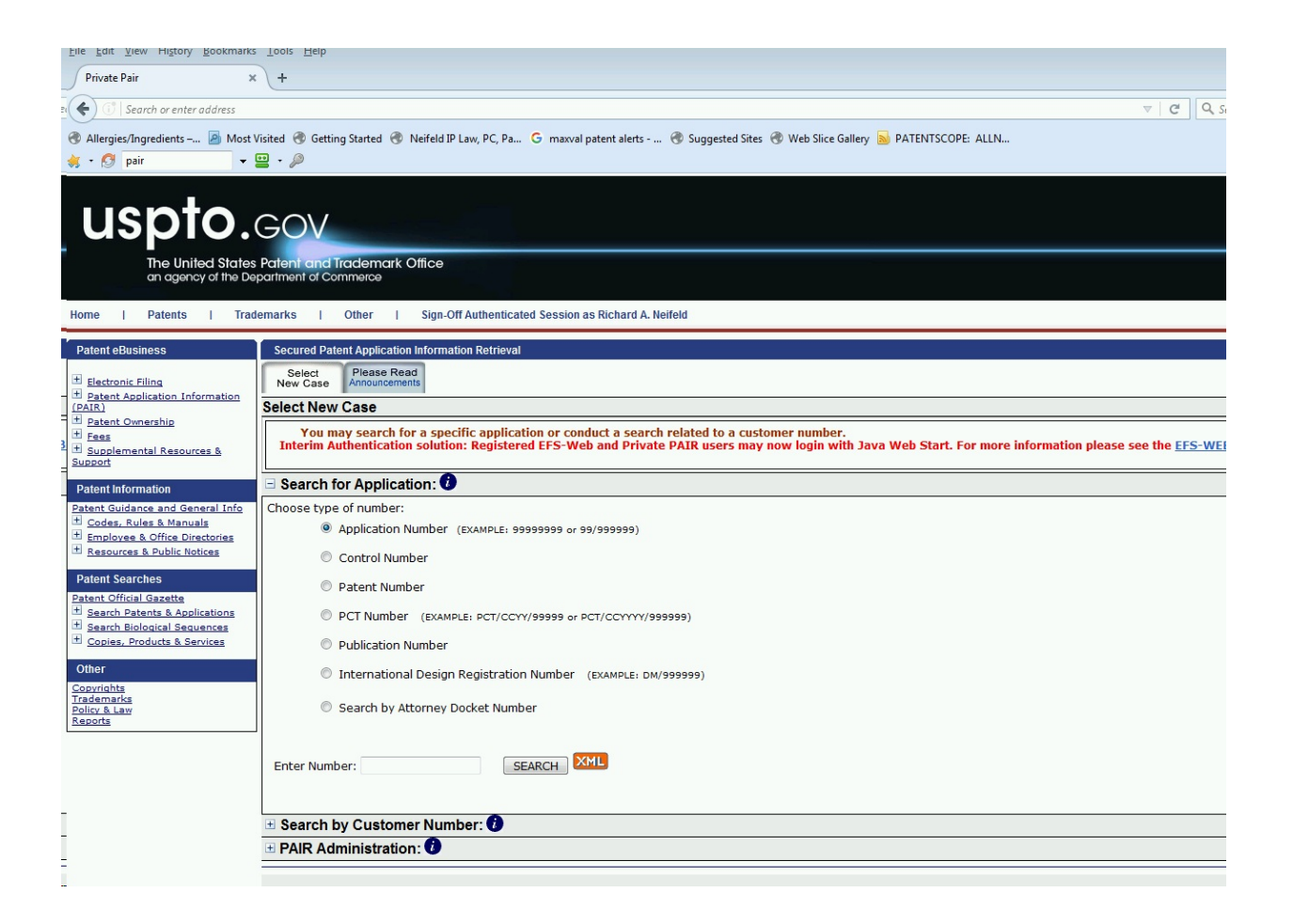

You can now proceed with your Private PAIR actions.

Since your browser is in an authenticated session, like in the past, you can also switch to the "EFS Registered" interface, as shown below.

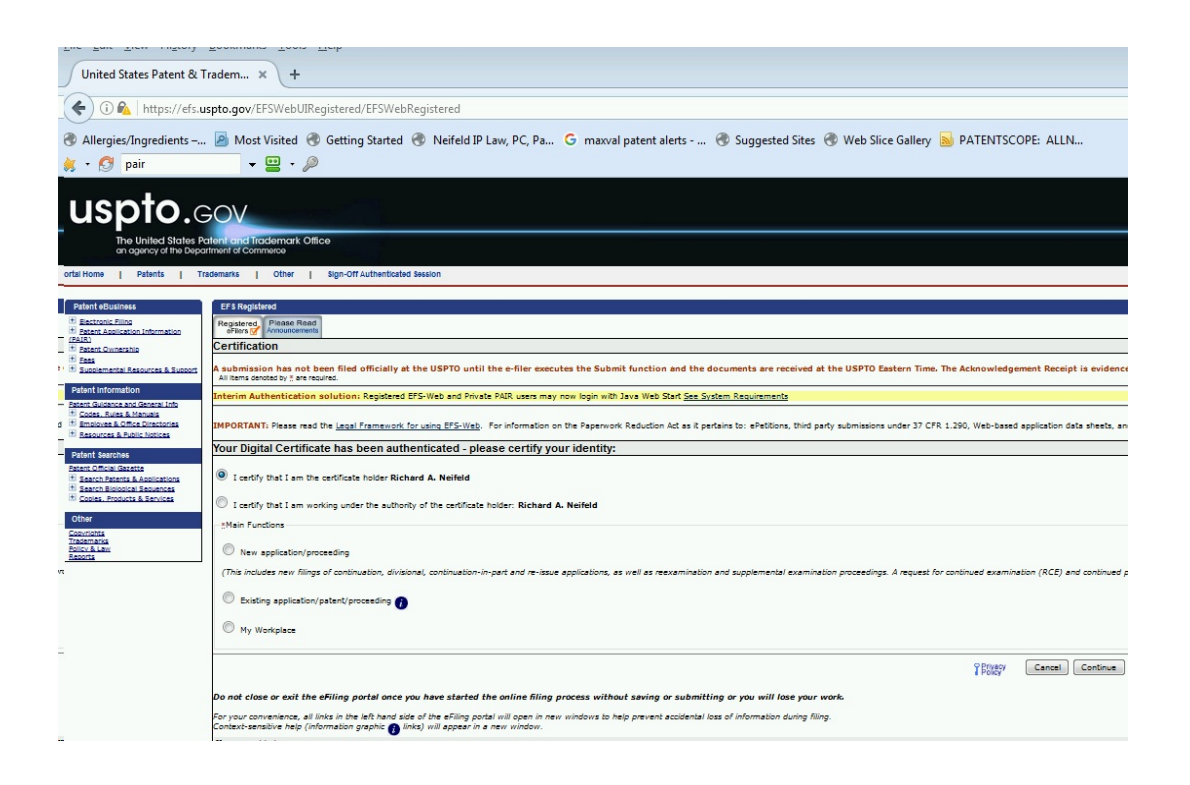

After signing off an authenticated session using Firefox, and then logging back in using Firefox, I found no problem.

II. In IE

Logging back in using IE, I found no problem.

# III. In Chrome

Logging back in using Chrome, I found problems. After clicking "Authenticate with Java Web Start (new method)", the web page grayed out and a small pop-up in the lower left corner of the page appeared. The pop-up is shown below:

| A | This type of file can harm your computer. Do you want to keep uspto-auth autheninlp anyway? |  |  |   |  | u | Keep Discard |   |  |  |
|---|---------------------------------------------------------------------------------------------|--|--|---|--|---|--------------|---|--|--|
|   | 444                                                                                         |  |  | - |  |   |              | _ |  |  |

After clicking "Keep" the following appears in the lower left hand corner:

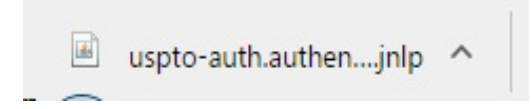

Clicking the up arrow provides a menu with on option being "open". Clicking "open" results in the following pop-up:

| USPTO User Authenticat                                                                                                    | ion                                                                                                    |                 |
|----------------------------------------------------------------------------------------------------|----------------------------------------------------------------------------------------------------|-----------------|
| uspt                                                                                                    | Authenti                                                                                                    | cate Use        |
| The Unit<br>an agenc                                                                                                    | ed States Patent and Trademark Office<br>by of the Department of Commerce                                                                                                    |                 |
| Select Digital Certificate                                                                                                    | Y:\AttorneyUSPTO_WIPO_IDs_Certs\RickNeifeld\rneifeld1.epf                                                                                                    | Browse          |
| Enter Password:                                                                                                    |                                                                                                    |                 |
| which are set out in th<br>software by any perso<br>that may require a lice<br>accessing or permitting<br>Administration Regulat<br>Information regarding U.S. | le Export Administration Regulations (15 C.F.R. parts 730-774). Access to such technology and/or<br>on located outside the United States or by a foreign national inside the United States constitutes an export<br>nese from the U.S. Commerce Department's Bureau of Industry and Security (BIS). I affirm that I am not<br>g access by others to technology or software in a manner that would violate or circumvent the Export<br>ions. |                 |
| applications is available from<br>at 202-482-4811.                                                                                                    | m BIS. Please see BIS's website, available at www.bis.doc.gov, or contact BIS's Office of Export Services                                                                                                    |                 |
|                                                                                                    | Authenticate Cancel                                                                                                    |                 |
|                                                                                                    |                                                                                                    |                 |
|                                                                                                    | Environment: Java HotSpot(TM) Client VM 1.8.0_111_x32 (25.111-b14) on Windows 7 x86 v.6.1<br>Checking environment done<br>Checking redirect URL done<br>Credentials loaded                                                                                                    |                 |
|                                                                                                    | USPTO WebStart Authenticator v.1.0.4.63 Thu Oct                                                                                                    | 06 15:43:14 EDT |

From this pop-up, entering credentials then results in an authentication session at URL: https://ppair.uspto.gov/pair/PrivatePair

After exiting the authentications session open in Chrome and attempting to start another authenticated session, the same sequence of pop-ups occurs.

# IV. Summary

The new functionality to log on to an authenticated session for the USPTO Private PAIR and Registered EFS works. But it works better in FireFox and IE, than in Chrome.